# Einspielanleitung Impf-doc 1.42

## 1 Vorhandene Impf-doc Installation

Bei vorhandener *Impf-doc* Installation in der Version 1.41.x erscheint automatisch nach dem ALBIS-Login auf Ihrem Rechner folgende Hinweismeldung.

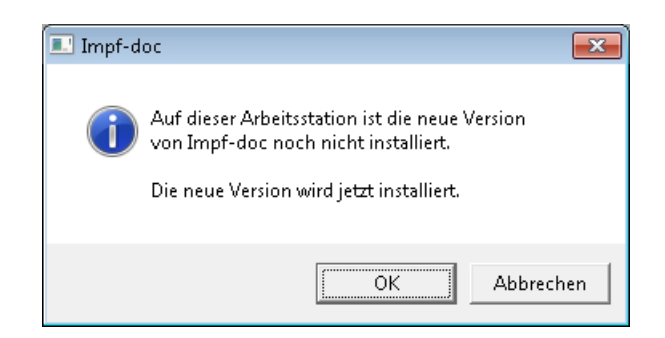

Um das Update in der Version 1.42.0 auf Ihre bestehende Version einzuspielen, bestätigen Sie bitte die oben genannte Meldung mit OK. *Bestehende Impf-doc Einträge werden dabei <u>nicht</u> gelöscht, sondern bleiben erhalten.* 

#### Hinweis:

Die oben aufgeführte Meldung erscheint an allen Arbeitsplätzen, an denen eine *Impf-doc* Installation vorliegt. Bitte führen Sie an jedem dieser Arbeitsplätze unbedingt die Installation des Updates in der Version 1.42.0 durch!

Beim Bestätigen der Meldung mit OK wird ALBIS automatisch geschlossen und die Impf-doc Installation startet.

Die Installation ist mit diesem Hinweis abgeschlossen:

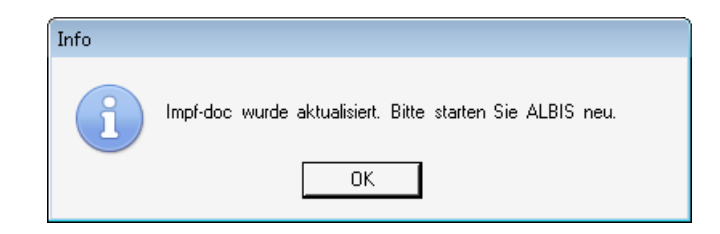

Bitte starten Sie jetzt Ihr ALBIS neu.

# 2 Erstinstallation Impf-doc

Zur Erstinstallation von *Impf-doc* wählen Sie bitte in ALBIS den Menüpunkt Optionen Wartung Installation Impf-doc.

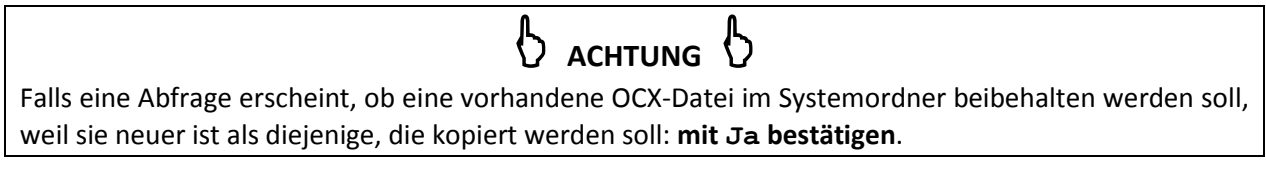

Zur weiteren Installation folgen Sie bitte den Anweisungen auf Ihrem Bildschirm.

### **!!! WICHTIGER HINWEIS !!!**

Die Installation von *Impf-doc* muss auf jedem Arbeitsplatz durchgeführt werden, an dem *Impf-doc* genutzt werden soll, damit die notwendigen Programmdateien <u>lokal</u> vorhanden sind.